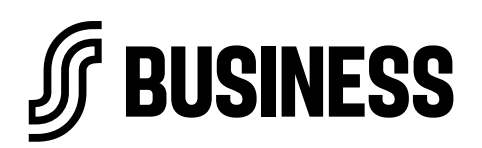

11.9.2024

## Maksusitoumuksen tekeminen Manager-palvelussa

Maksusitoumuksia ei voi lisätä korteille ennen kuin korttitilaus on kuitattu vastaanotetuksi.

Uuden maksusitoumuksen tekemisen voit aloittaa Managerin etusivun pikakuvakkeesta "**Tee** maksusitoumus" tai **Maksusitoumukset**-välilehdeltä.

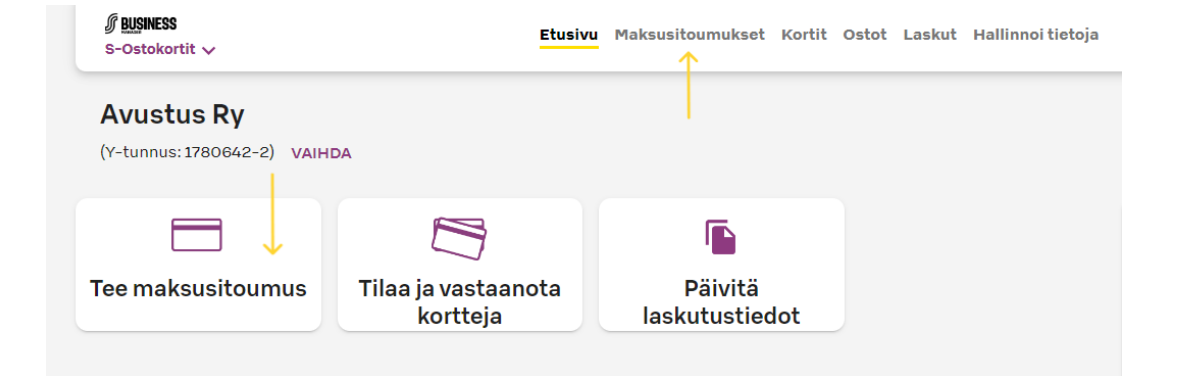

Valitse seuraavaksi kortti, jolle haluat tehdä maksusitoumuksen.

Vinkki - voit kirjoittaa Kortti-kenttään esimerkiksi kortin neljä viimeistä numeroa, niin löydät haluamasi kortin nopeasti. Kun olet valinnut kortin, paina "**Jatka**".

|                            | unius kortine                  |                  |
|----------------------------|--------------------------------|------------------|
| Kortin numero              | þ                              |                  |
| Vinkki: kirjoita poliä vii | maistā pumaras                 |                  |
| Toistaiseksi et voi lisät  | ä samalle kortille useampia ma | aksusitoumuksia. |
| Kortti *                   |                                |                  |
| /101                       |                                |                  |
| 7824 3717 0000             | 7101                           |                  |
| VAINA                      |                                |                  |
|                            |                                |                  |

## ſ

Lisää seuraavaksi maksusitoumuksen tiedot:

- Käyttöraja
- Valitse tuoterajaus. Valitse alasvetovalikosta aiemmin luotu tuoterajaus tai "Maksusitoumuskohtainen rajaus" ja tuotekategoriat. Huom. Pilotin aikana tuoterajaukset ovat koekäytössä, ne eivät vielä rajoita kortin käyttöä myymälässä.
- Voimassaoloaika
- Tunnistenumero/viitenumero (älä syötä tähän kenttään henkilötietoa)
- Laskutunniste (jos käytössä laskutus useammalla laskulla)

## Paina lopuksi "Aktivoi maksusitoumus".

| 1 | Kortin numero                                         |                                                                         | 7824 3717 0000 7101                                                                                                    |
|---|-------------------------------------------------------|-------------------------------------------------------------------------|----------------------------------------------------------------------------------------------------|
| 2 | Maksusitoumuksen tiedot                               |                                                                         |                                                                                                    |
|   | Määritä kortille käyttöra                             | lo. Kun jompi kumpi tulee täyteen, kortilla ei voi enää tehdä ostoksia. |                                                                                                    |
|   | Käyttöraja *<br>€ 15 Jäljellä oleva saldo tulostuu ku |                                                                         | tille oston jälkeen.                                                                                                   |
|   | Tuoterajaus *<br>Ei rajausta                          |                                                                         |                                                                                                    |
|   | Voimassaolo alkaa —<br>20.05.2024                     | Voimassaolo loppuu<br>20.05.2024                                        | Maksusitoumus on voimassa 1 päivää.                                                                                    |
|   | Tunnistenumero *                                      |                                                                         | Tunnistenumero toimii laskun viitteenä (enintään 20 merkkiä).<br>Hyvä tunnistenumero on esim. maksusitoumuksen numero. |
|   | Laskutustieto:                                        | Laskutus 1                                                              |                                                                                                    |
|   | Laskutunniste:                                        | Laskutus 1                                                              |                                                                                                    |
|   | Laskutusosoite:                                       | Paperilasku<br>Avustus Ry<br>Laskutuskuja 1<br>00099 LASKUT             |                                                                                                    |
|   | AKTIVOI MAKSU                                         | SITOUMUS                                                                |                                                                                                    |

Maksusitoumus on nyt lisätty kortille. Voit tulostaa ohjeen avunsaajalle maksusitoumuksen käytöstä. Ohje löytyy sivun yläreunasta kohdasta "**Avaa ja tulosta ohje**".